# Créer une bande annonce avec iMovie sur iPad

Comme les professionnels du cinéma vous pouvez créer une bande annonce pour votre dernier film.

#### Lancement de l'application iMovie.

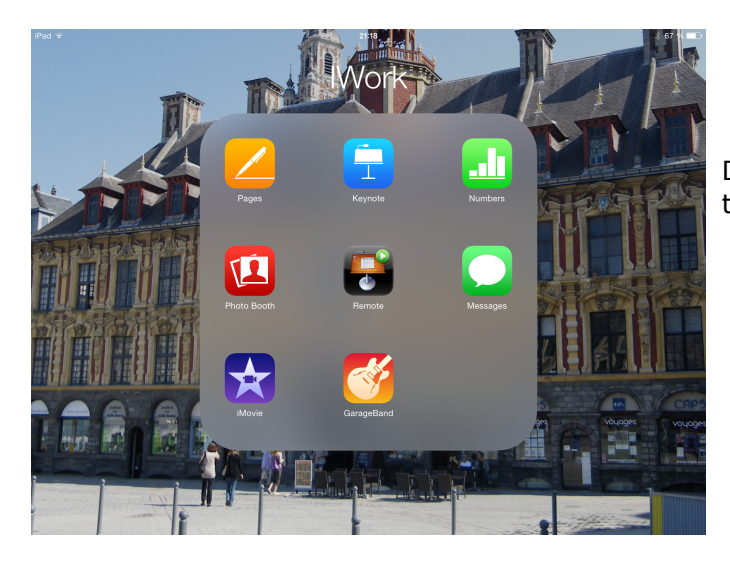

Depuis le dossier le dossier iWork je touche l'icône iMovie.

#### Création de la bande annonce.

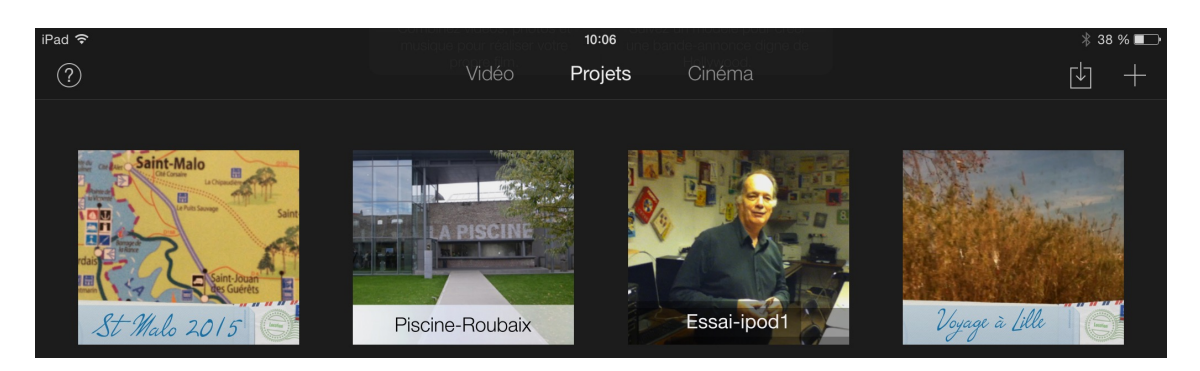

Au lancement iMovie affiche les projets ou cinéma ; je touche l'outil +.

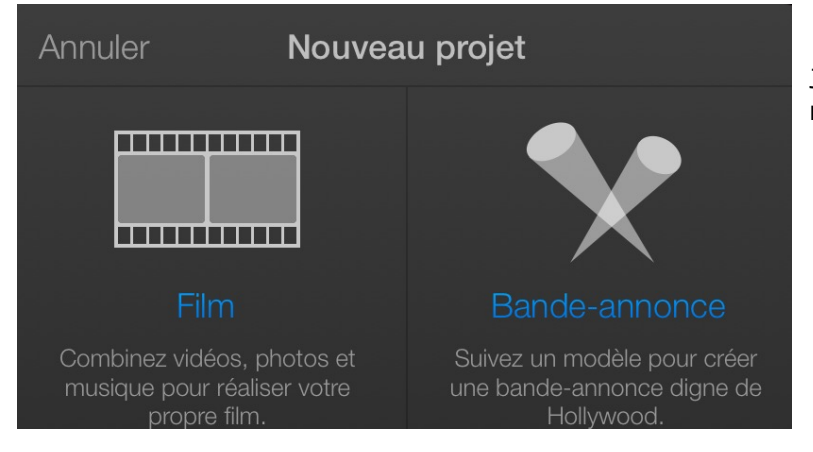

Je touche ensuite bande annonce. Il faut choisir un modèle puis toucher Créer.

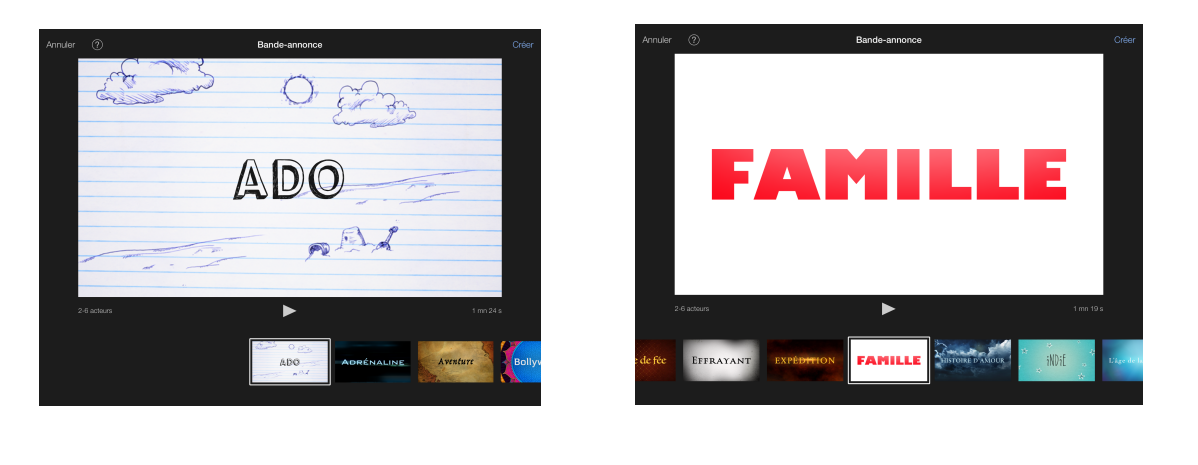

| Annuler | ? | Bande-annonce | Créer |
|---------|---|---------------|-------|
|         |   |               |       |

#### Personnalisation de la bande annonce.

| Nom                                                                                              |                                     |             | < | ?    | L'aventure des Guérin                                                       |  |
|--------------------------------------------------------------------------------------------------|-------------------------------------|-------------|---|------|-----------------------------------------------------------------------------|--|
| Titre du film : 🗕                                                                                | L'aventure des Guérin               |             |   |      |                                                                             |  |
| Acteurs                                                                                          | $( \div )$                          |             |   |      |                                                                             |  |
| Acteur : <u>/</u><br>Sexe : <u>/</u>                                                             | Mathilde $\Theta$<br>Féminin 🗧      | érique      |   | _    | L'AVENTURE                                                                  |  |
| Acteur : <u>/</u><br>Sexe : <u>&gt;</u>                                                          | Alex<br>Homme 🗧                     | Géne        |   |      | DES GUERIN                                                                  |  |
| Acteur : <u>·</u><br>Sexe : <u>/</u>                                                             | Iulie<br>Féminin 🕻                  |             |   |      |                                                                             |  |
| Studio                                                                                           |                                     |             |   |      |                                                                             |  |
| Nom du studio : <u>/</u><br>Style de logo : <u>&lt;</u><br>Générique                             | Mac Cornil Corporation<br>Galaxie 🗧 |             |   |      |                                                                             |  |
| Réalisation : )<br>Montage : )<br>Scénario : )<br>Producteur<br>délégué : <u>/</u><br>Dir. de la | lves<br>lves<br>lves<br>Alexandra   | Story-board |   | Touc | her un élément du résumé ou story-board<br>Toucher ? pour obtenir de l'aide |  |
| photographie : <u>/</u><br>Directeur<br>artistique : <u>/</u><br>Costumes : <u>·</u>             | ives<br>lves<br>Tosiane             |             |   |      |                                                                             |  |
| Casting : )                                                                                      | lves                                |             |   |      |                                                                             |  |

Il faudra personnaliser la bande annonce qui est décomposée en deux partie :

- Générique ;
- Story-board.

# Personnalisation du générique. Titre.

| Nom   |    |      |   |            |            |
|-------|----|------|---|------------|------------|
| Titre | du | film | : | L'aventure | des Guérin |

La première opération consistera à modifier le titre.

### Personnalisation du générique. Acteurs.

| Nom                                |       | < | ? | L'aventure des Guérin |  |
|------------------------------------|-------|---|---|-----------------------|--|
| Titre du film : Vacances à St Malo |       |   |   |                       |  |
| Acteurs (+)                        |       |   |   |                       |  |
| Acteur : <u>Mathilde</u>           | Φ     |   |   |                       |  |
| Sexe : <u>Féminin</u> +            | ŝriqu |   |   | VACANCES              |  |
| Acteur : <u>Alex</u>               | Géné  |   |   | A ST MALO             |  |
| Sexe : <u>Homme</u> +              |       |   |   |                       |  |
| Acteur : Julie                     |       |   |   |                       |  |
| Sexe : <u>Féminin</u> +            |       |   |   |                       |  |
| Studio                             |       |   |   |                       |  |

Ensuite on modifiera les acteurs en donnant le nom et le sexe ; on pourra ajouter ou supprimer des acteurs en touchant les boutons + ou -.

| Nom                                                                                                    |           | Vacances à St Malo                                           | $\checkmark$ |
|----------------------------------------------------------------------------------------------------|-----------|--------------------------------------------------------------|--------------|
| Titre du film : <u>Vacances à St Malo</u> Acteurs  Acteur : <u>Mathilde</u> Sexe : <u>Féminin :</u> Acteur : <u>Alex</u> Sexe : <u>Homme</u> :  Acteur : <u>Julie</u> Sexe : <u>Féminin :</u> | Générique | Mathilde                                                     | LDE          |
| Nom<br>Titre du film : <u>Vacances à St Malo</u>                                                                                                    |           | Pour chaque acteur et actrice o ultérieurement leurs photos. | n ajoutera   |
| Acteur : <u>Guest Star Jean-Aran</u><br>Sexe : <u>Homme</u> :<br>Acteur : <u>Alexandra</u><br>Sexe : <u>Féminin</u> :<br>Acteur : <u>Josiane</u>                                              | Génériaue |                                                              |              |
| Sexe : <u>Yes</u><br>Acteur : <u>Yves</u><br>Sexe : <u>Homme</u> :                                                                                                    |           |                                                              |              |

### Personnalisation du générique. Studio.

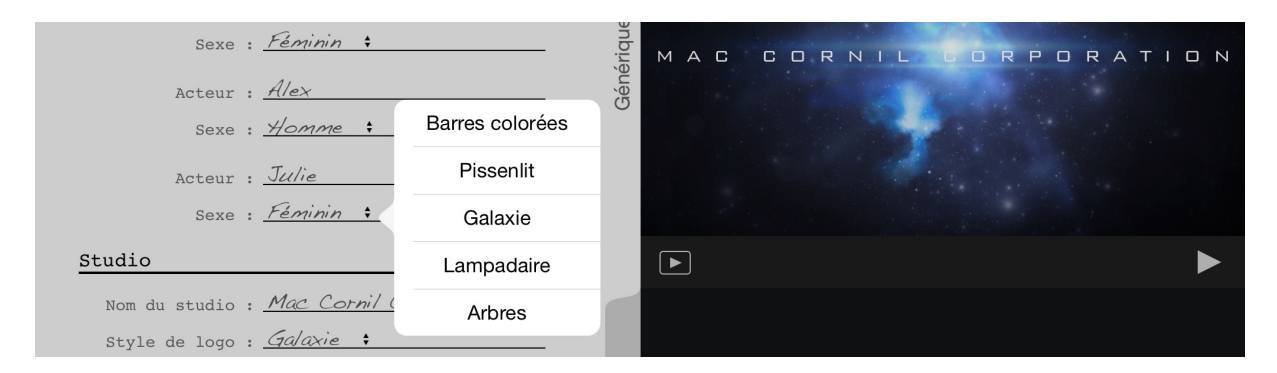

Donnez un nom au studio et choisissez un style de logo, ici galaxie.

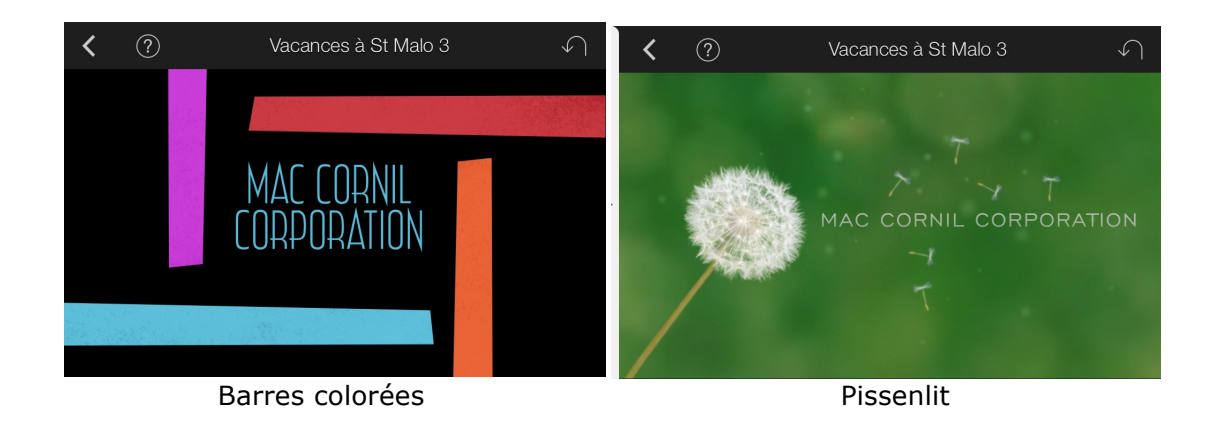

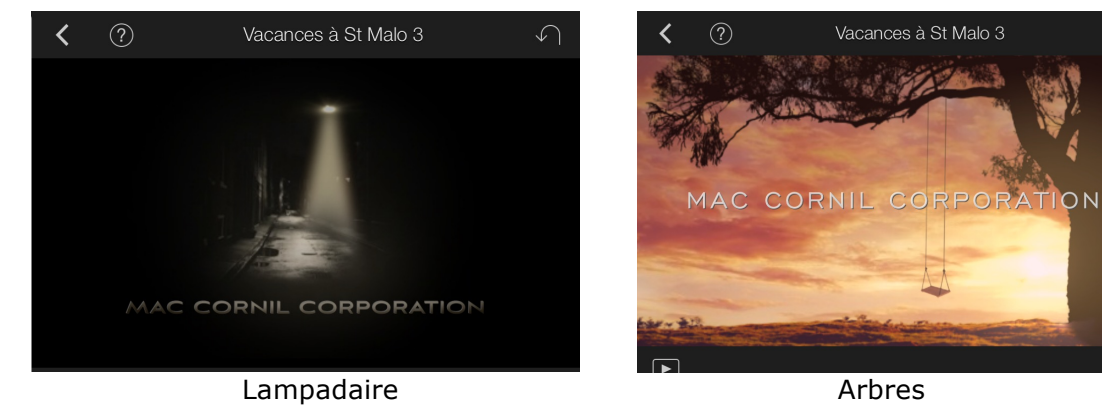

Arbres

### Personnalisation du générique. Générique.

| Générique                    |             |
|------------------------------|-------------|
| Réalisation :                | Yve5        |
| Montage :                    | Yves        |
| Scénario :                   | Yves        |
| Producteur<br>délégué :      | Alexandra   |
| Dir. de la<br>photographie : | <u>Yves</u> |
| Directeur<br>artistique :    | <u>Yves</u> |
| Costumes :                   | Josiane     |
| Casting :                    | Yves        |
| Musique :                    | iTunes      |

Entrez les noms des différents intervenants.

# Personnalisation du Story Bord.

| Mac Cornil Corporation    |         | <b>〈</b> ? | Vacances à St Malo 3 | $\checkmark$ |
|---------------------------|---------|------------|----------------------|--------------|
| 1.7 s<br>Paysage Mathilde | due     |            |                      |              |
| rencontrez - Mathilde     | énéri   |            |                      |              |
| 1.8 s<br>Alex             | Ğé      | Paysage    | •                    |              |
| - Alex                    |         |            | Photos               |              |
| 1,8 s                     |         | Tout       | T HOLOS              | >            |
| Julie                     |         | Ajouts ré  | ecents (791)         | >            |
| et - Julie                |         | Cilac (76  |                      | >            |
| Trois jeunes aventuriers  | -       | Cilac po   | ur AG (73)           | >            |
| 2,7 s                     | y-boarc | Cilac180   | 06 (24)              | >            |
| Moyenne Gros plan         | Stor    | St Malo    |                      | >            |
| empreints - de liberté    |         | Dinard-E   | Dinan (69)           | >            |
|                           |         | Toulon 2   | 007 (155)            | >            |
| 0,9 s 0,7 s               |         |            |                      |              |

Touchez l'onglet story-board pour personnaliser les cadres proposés ; vous choisirez des photos ou des vidéos dans la pellicule ou dans des albums de l'application Photos. Vous pourrez aussi modifier le texte proposé dans le modèle.

| Mac Cornil Corporation   |             | ✓ ⑦ Vacances à St Malo 3 ✓      |
|--------------------------|-------------|---------------------------------|
| Paysage Mathilde         | anb         |                                 |
| rencontrez - Mathilde    | enéri       |                                 |
| 1,8 s<br>Alex            | Ğ           | Mathilde                        |
| - Alex                   |             |                                 |
| 1,8 s<br>Julie           |             | Image: St Malo                  |
| et - Julie               |             | and a start of the              |
| Trois jeunes aventuriers | Story-board |                                 |
| empreints - de liberté   |             |                                 |
| 0,9 s                    |             | Vidéo   <b>Photos</b>   Carnéra |

Je touche une photo dans l'album St Malo de l'application Photos en fonction des besoins.

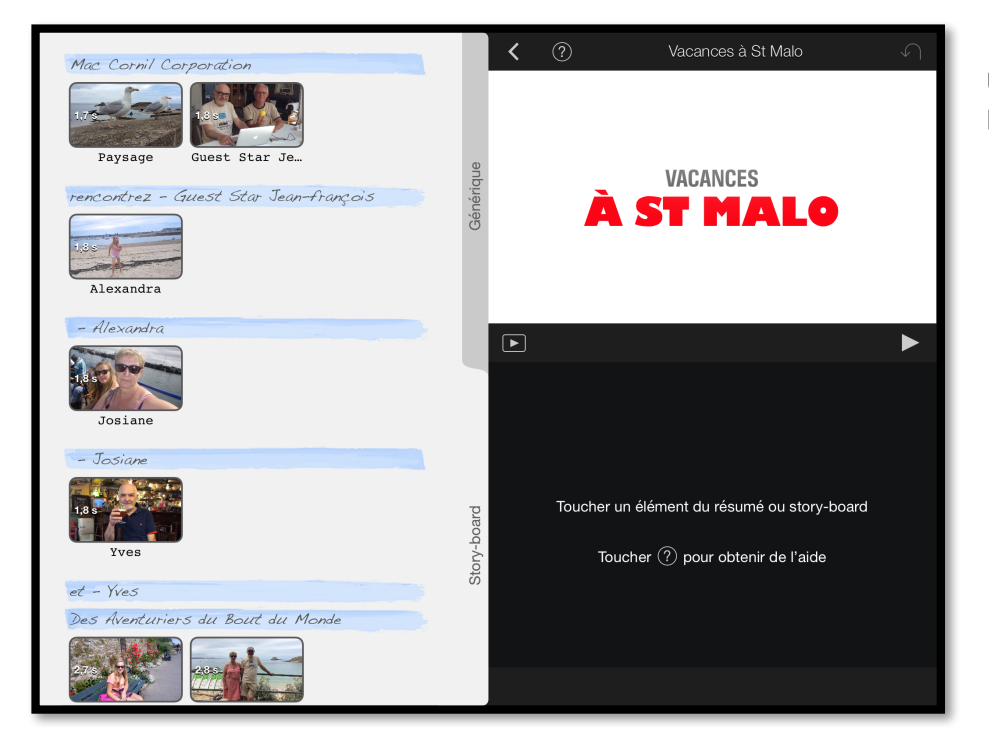

Un exemple de personnalisation.

### Visualisation du film et gestion.

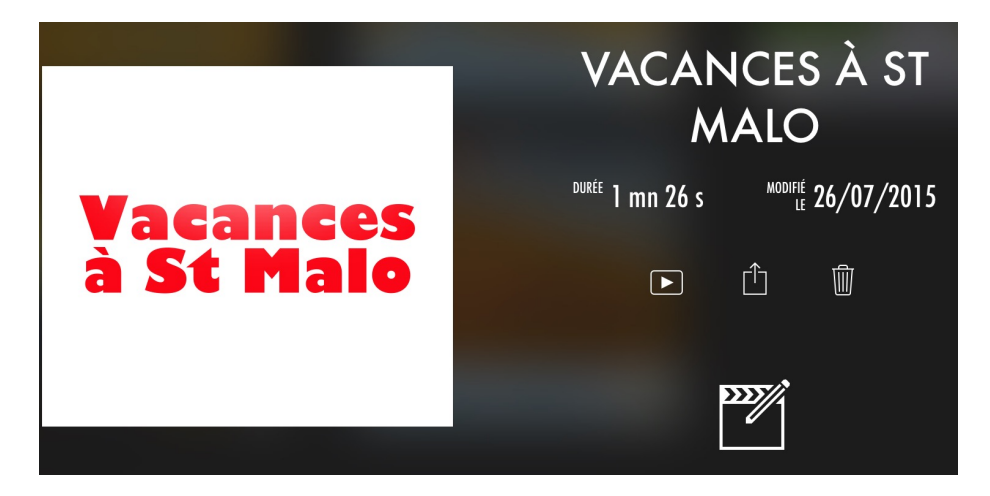

Pour visualiser le film, touchez le triangle dans le carré. Pour partager le film, touchez la flèche vers le haut qui est dans le carré. Pour supprimer le film, touchez la corbeille. Pour modifier le film, touchez le crayon dans le carré.

#### Partager le film.

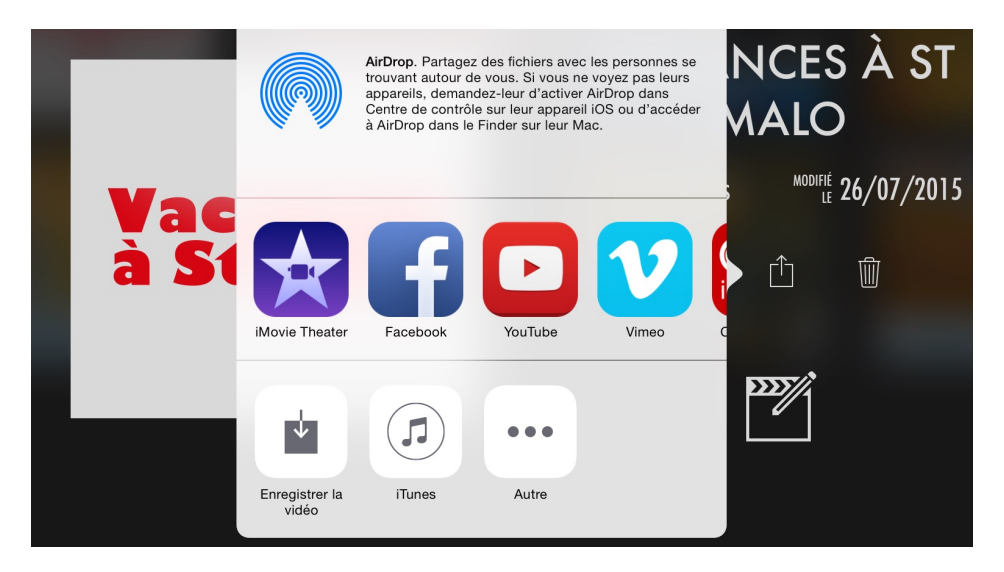

Vous pouvez envoyer le film à iMovie Theater, ou sur un compte Facebook, ou sur You-Tube ou enregistrer la vidéo dans la pellicule ou dans iTunes ou l'envoyer à une autre application.

**NB** : pour l'envoi à YouTube reportez-vous à la fiche pratique 30.

St Malo le 26/07/2015. Fait avec Word pour iPad Yves Cornil, MVP Macintosh,

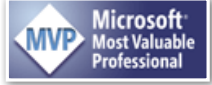

Animateur au CILAC (59110 La Madeleine). <u>www.microcam06.org</u> - <u>www.conum.fr</u> - <u>www.cornil.com</u> - <u>cilaclamadeleine.free.fr</u>